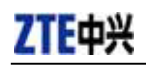

# CDMA2000 1X EV-DO Wireless Data Terminal User Guide

This User Guide applies to Wireless Data Terminal of MG478 and AC8700.

**ZTE** Corporation

http://www.zte.com.cn

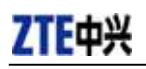

### **Copyright Statement**

Copyright  $\ensuremath{\mathbb C}$  2006 by ZTE Corporation

All rights reserved.

No part of this publication may be excerpted, reproduced, translated or utilized in any form or by any means, electronic or mechanical, including photocopying and microfilm, without the prior written permission of ZTE Corporation.

ZTE Corporation reserves the right to make modifications on print errors or update specifications in this manual without prior notice.

V1.0, August, 2006

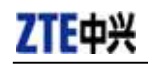

# **Table of Contents**

| 1.  | Introduction           | 1  |
|-----|------------------------|----|
| 2.  | Specification          | 1  |
| 3.  | Precautions            | 1  |
| 4.  | Appearance             | 2  |
| 4   | 4.1 Introduction       | 2  |
| 4   | 4.2 Insert R-UIM Card  | 3  |
| 5.  | Install and Uninstall  | 4  |
| :   | 5.1 Windows 2000       | 5  |
|     | 5.1.1 Install          | 5  |
|     | 5.1.2 Uninstall        | 9  |
| :   | 5.2 Windows XP         | 10 |
|     | 5.2.1 Install          | 10 |
|     | 5.2.2 Uninstall        | 14 |
| 6.  | Run the Application    | 15 |
| 7.  | Connect/Disconnect     | 16 |
| 8.  | Connection Records     | 17 |
| 9.  | Setting                | 18 |
| 10. | Help                   | 20 |
| 11. | Connect to the Website | 20 |
| 12. | Trouble-shooting       | 21 |

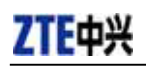

# 1. Introduction

Thank you for choosing MG478/AC8700 CDMA2000 1X EV-DO Wireless Data Terminal (hereinafter referred to as Data Terminal) of ZTE Corporation.

The Data Terminal equips with a standard USB interface and supports both CDMA2000 1X EV-DO and CDMA2000 1X network. In the area where there is signal, it allows you to go surfing on the Internet, browse the web pages, and send & receive Emails

# 2. Specification

| Model Parameter        | MG478                                      | AC8700     |  |
|------------------------|--------------------------------------------|------------|--|
| Transmitting Frequency | 452.625-456.850MHz                         | 824-849MHz |  |
| Receiving Frequency    | 462.625-466.850MHz                         | 869-894MHz |  |
| Stability              | Fc±300Hz                                   |            |  |
| Dimensions (L×W×H)     | 80 mm ×36 mm×12.8mm                        |            |  |
| Weight                 | 38.7g                                      |            |  |
| Data Data              | Max. down-link transmission rate: 2.4Mbps, |            |  |
| Data Kate              | Max. up-link transmission rate: 153Kbps    |            |  |
| Current                | 5V (using USB interface supply)            |            |  |
| Current Consumption    | Sleep: 5mA Max.: 480mA                     |            |  |
| Transmitting Power     | 224mW                                      |            |  |

# 3. Precautions

- Please don't use the product near flammable or explosive materials because it might cause failure or fire.
- Keep the product away from high temperature, humidity, or dust because it might cause failure.
- > Avoid shock, cast or impact. Please keep the product well when you don't use it.
- Do not dismantle or disassemble the product at will or revolve the antenna frequently. Our company will not provide warranty service for the damage caused by abnormal operations.
- Don't use the product near the place where is weak signal or high-precision electronic device because the magnetic interference might cause the misoperation of electronic device or other problems.
- > Please don't insert or pull out the card with great force to avoid damaging the interface.

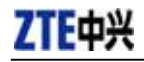

# 4. Appearance

### **4.1 Introduction**

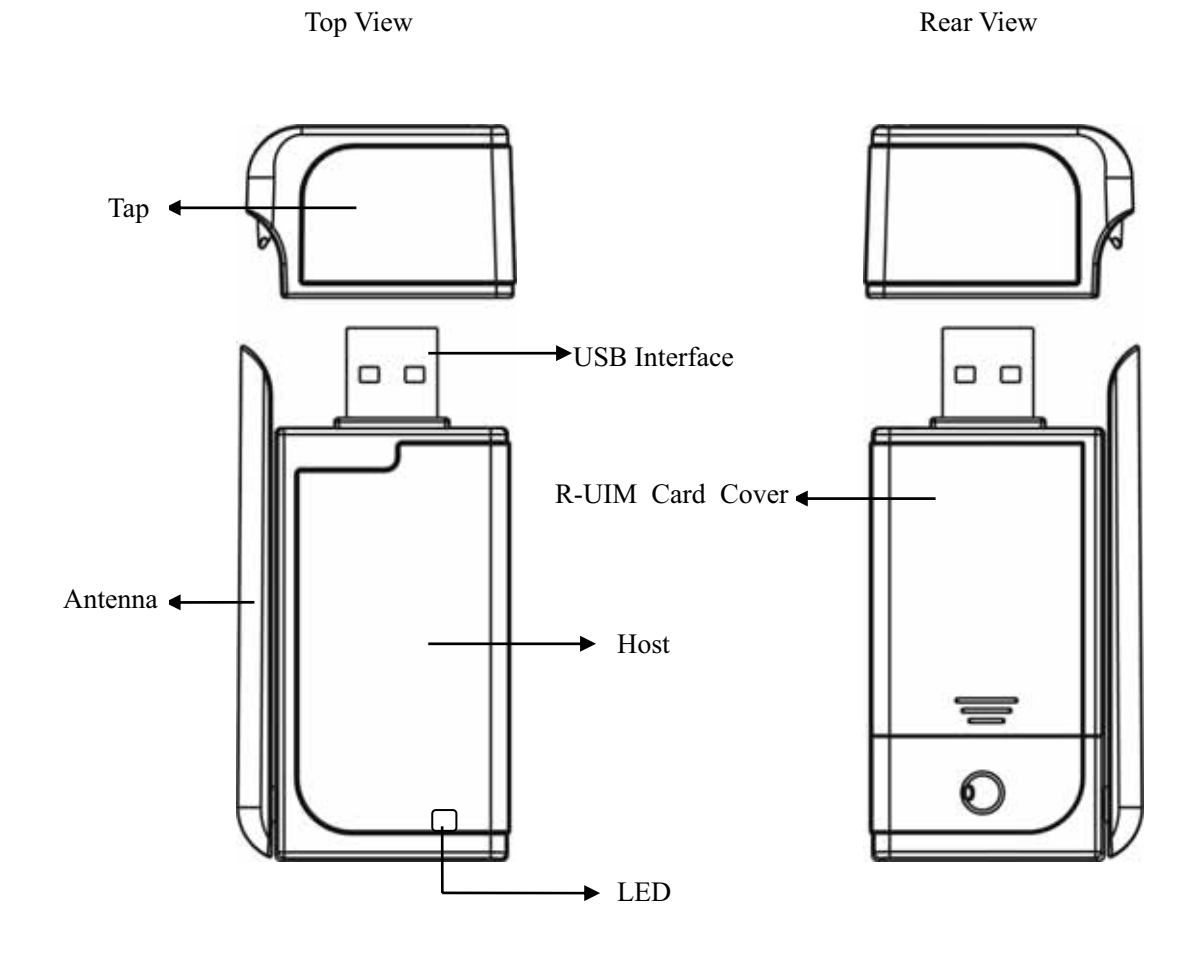

LED status descriptions:

| LED    | Insert the data terminal | Network Registered |            | There is service or searching the network |             |
|--------|--------------------------|--------------------|------------|-------------------------------------------|-------------|
|        |                          | EV-DO              | 1X         | EV-DO                                     | 1X          |
| Yellow | ON                       | OFF                | Slow Flash | OFF                                       | Quick Flash |
| Green  | ON                       | Slow Flash         | OFF        | Quick Flash                               | OFF         |

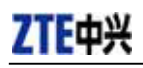

### 4.2 Insert R-UIM Card

Note: If your data terminal doesn't need R-UIM card, please skip this section.

- 1. Pull out the tap
- 2. Take out the R-UIM card cover in the direction indicated by the arrow
- 3. Insert R-UIM card as below figure

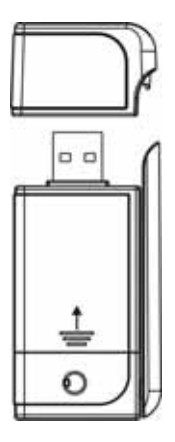

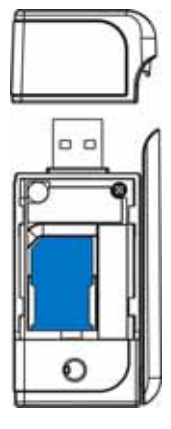

4. Push back R-UIM card cover in the direction indicated by the arrow

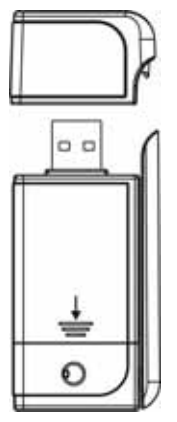

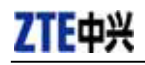

# 5. Install and Uninstall

### System Requirements:

The Data Terminal supports the following operating system:

- ➢ Windows 2000
- ➢ Windows XP

### PC minimum configurations:

| CPU           | Pentium-II/233MHz                            |
|---------------|----------------------------------------------|
| USB interface | 2.0 (USB1.0 and 1.1 compatible)              |
| Optical Drive | CD-ROM (for installation only)               |
| Memory        | 64 MB                                        |
| Disk Space    | 30 MB (used for installation of application) |

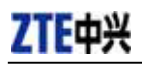

### 5.1 Windows 2000

### 5.1.1 Install

### Note:

Do not insert the Data Terminal before installation.

1. Find "Setup.exe" firstly in Data Terminal CD-ROM, double-click it to display the Welcome picture, and then click "Next";

| 🚰 Setup - ZTE E¥-DO |                                                                               |
|---------------------|-------------------------------------------------------------------------------|
|                     | Welcome to the ZTE EV-DO Setup<br>Wizard                                      |
|                     | This will install ZTE EV-DO on your computer.                                 |
|                     | It is recommended that you close all other applications before<br>continuing. |
|                     | Click Next to continue, or Cancel to exit Setup.                              |
|                     |                                                                               |
|                     |                                                                               |
|                     |                                                                               |
|                     |                                                                               |
|                     |                                                                               |
|                     | <u>Next&gt;</u> Cancel                                                        |

2. Select the location where you want the program to be installed, and then click "Next";

| 🖶 Setup - ZTE E¥-DO                                                 |                                          |
|---------------------------------------------------------------------|------------------------------------------|
| Select Destination Location<br>Where should ZTE EV-D0 be installed? |                                          |
| Setup will install ZTE EV-D0 into th                                | e following folder.                      |
| To continue, click Next. If you would like to s                     | select a different folder, click Browse. |
| D:\Program Files\ZTE EV-D0                                          | Browse                                   |
|                                                                     |                                          |
|                                                                     |                                          |
|                                                                     |                                          |
|                                                                     |                                          |
| At least 6.1 MB of free disk space is required.                     | l                                        |
|                                                                     | < Back Next > Cancel                     |

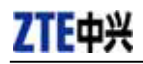

3、 Select Start Menu folder, and then click "Next";

| 得 Setup - ZTE EV-DO                                                                    | <u>-                                    </u> |
|----------------------------------------------------------------------------------------|----------------------------------------------|
| Select Start Menu Folder<br>Where should Setup place the program's shortcuts?          |                                              |
| Setup will create the program's shortcuts in the following Start Menu folder.          |                                              |
| To continue, click Next. If you would like to select a different folder, click Browse. |                                              |
| ZTE EV-DO Browse                                                                       |                                              |
|                                                                                        |                                              |
|                                                                                        |                                              |
|                                                                                        |                                              |
|                                                                                        |                                              |
|                                                                                        |                                              |
|                                                                                        |                                              |
| <u> </u>                                                                               | ancel                                        |

4. When you see the window below, please click "Install";

| 🚰 Setup - ZTE E¥-DO                                                                                             | _ 🗆 🗙    |
|----------------------------------------------------------------------------------------------------|----------|
| Ready to Install<br>Setup is now ready to begin installing ZTE EV-DD on your computer.                          |          |
| Click Install to continue with the installation, or click Back if you want to review or<br>change any settings. |          |
| Destination location:<br>0:\Program Files\ZTE EV-D0                                                             | <u> </u> |
| Start Menu folder:<br>ZTE EV-DO                                                                                 |          |
|                                                                                                    |          |
|                                                                                                    |          |
| x                                                                                                    | ▼<br>    |
| < <u>B</u> ack                                                                                                  | Cancel   |

5. Please wait for installation.

| 🖶 Setup - ZTE EV-DO                                                        | <u> </u> |
|----------------------------------------------------------------------------|----------|
| Installing<br>Please wait while Setup installs ZTE EV-DO on your computer. |          |
| Extracting files<br>0:\Program Files\ZTE EV-D0\bin\DiagTool.exe            |          |
|                                                                            |          |
|                                                                            |          |
|                                                                            |          |
|                                                                            |          |
|                                                                            | L Cancel |

ZTE Corporation

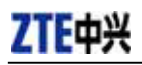

6. Please insert the Data Terminal into USB interface if the system prompts you to insert the hardware (If it has been inserted, please unplug it and insert again.)

| j😽 Setup - Z                | TE E¥-DO                                                   | _ 🗆 🗙  |
|-----------------------------|------------------------------------------------------------|--------|
| <b>Installing</b><br>Please | )<br>wait while Setup installs ZTE EV-DO on your computer. |        |
| Finishir                    | ng installation                                            |        |
|                             |                                                            |        |
|                             | Please insert your device to complete the installation.    |        |
|                             |                                                            |        |
|                             |                                                            |        |
|                             |                                                            |        |
|                             |                                                            |        |
|                             |                                                            | Cancel |

7. The system shall find the new hardware and install the driver automatically. Just wait a minute;

| 1 - Secup - 216 64-DO                                                                                           | _ 🗆 🛛  |
|----------------------------------------------------------------------------------------------------|--------|
| Installing<br>Please wait while Setup installs ZTE EV-D0 on your computer.                                      |        |
| Finishing installation                                                                                          |        |
| Found New Hardware                                                                                              |        |
| ZTE CDMA Tech                                                                                                   |        |
|                                                                                                    |        |
|                                                                                                    | Cancel |
| 2                                                                                                    |        |
| 15 Setup - 2TE EV-DO                                                                                            |        |
| Installing<br>Please wait while Setup installs ZTE EV-D0 on your computer.                                      | Ð      |
| Installing<br>Please wait while Setup installs ZTE EV-D0 on your computer.<br>Finishing installation            |        |
| Installing<br>Please wait while Setup installs ZTE EV-DO on your computer.<br>Finishing installation            |        |
| Installing Please wait while Setup installs ZTE EV-D0 on your computer. Finishing installation Installing modem |        |
| Installing Please wait while Setup installs ZTE EV-D0 on your computer. Finishing installation Installing modem |        |
| Installing Please wait while Setup installs ZTE EV-D0 on your computer. Finishing installation Installing modem |        |
| Installing Please wait while Setup installs ZTE EV-D0 on your computer. Finishing installation Installing modem |        |
| Installing Please wait while Setup installs ZTE EV-D0 on your computer. Finishing installation Installing modem |        |

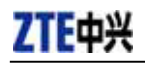

8、 The driver is installed successfully. Pleas click "OK";

| j🕏 Setup - ZTE EV-DO                                                       |     |
|----------------------------------------------------------------------------|-----|
| Installing<br>Please wait while Setup installs ZTE EV-D0 on your computer. |     |
| Finishing installation                                                     |     |
|                                                                            |     |
| Driver installation                                                        |     |
| Cano                                                                       | sel |

9、 Click "Finish" to close the last screen of the wizard. Now you can start the application for Data Terminal.

| 🗗 Setup - ZTE E¥-DO |                                                                                                    |
|---------------------|----------------------------------------------------------------------------------------------------|
|                     | Completing the ZTE EV-DO Setup<br>Wizard                                                                                       |
|                     | Setup has finished installing ZTE EV-DO on your computer. The<br>application may be launched by selecting the installed icons. |
|                     | Click Finish to exit Setup.                                                                                                    |
|                     |                                                                                                    |
|                     |                                                                                                    |
|                     |                                                                                                    |
|                     |                                                                                                    |
|                     | Einich 1                                                                                                    |
|                     |                                                                                                    |

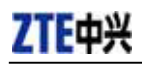

### 5.1.2 Uninstall

1、Select Start -> Programs -> ZTE EV-DO -> Uninstall ZTE EV-DO. Click "Uninstall ZTE EV-DO", and you will be asked if you want to remove the program. Click "Yes";

| ZTE EV-DO | D Uninstall 🔀                                                                   |
|-----------|---------------------------------------------------------------------------------|
| ?         | Are you sure you want to completely remove ZTE EV-DO and all of its components? |
|           | Yes No                                                                          |

2、Please wait;

| ZTE E¥-DO Un               | install                                                       | ×      |
|----------------------------|---------------------------------------------------------------|--------|
| <b>Uninstall</b><br>Please | Status<br>wait while ZTE EV-DO is removed from your computer. | 17     |
| Uninsta                    | llingZTE EV-D0                                                |        |
|                            | Uninstalling modem                                            |        |
|                            |                                                               |        |
|                            |                                                               |        |
|                            |                                                               |        |
|                            |                                                               | Cancel |

3、 Click "OK" when un-installation is completed;

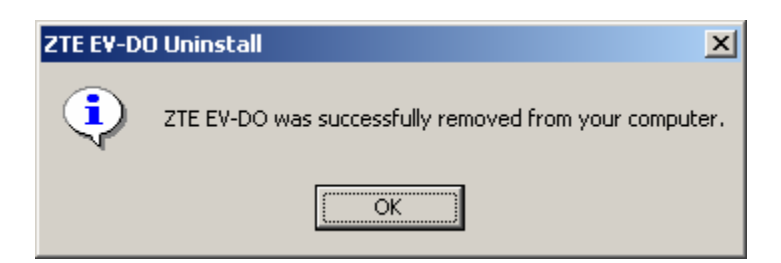

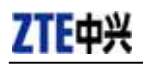

### 5.2 Windows XP

### 5.2.1 Install

### Note:

Do not insert the Data Terminal before installation.

1. Find "Setup.exe" firstly in the Data Terminal CD-ROM, double-click it to display the Welcome picture, and then click "Next";

| 🕞 Setup - ZTE EV-DO |                                                                               |
|---------------------|-------------------------------------------------------------------------------|
|                     | Welcome to the ZTE EV-DO Setup<br>Wizard                                      |
|                     | This will install ZTE EV-D0 on your computer.                                 |
|                     | It is recommended that you close all other applications before<br>continuing. |
|                     | Click Next to continue, or Cancel to exit Setup.                              |
|                     |                                                                               |
|                     |                                                                               |
|                     |                                                                               |
|                     |                                                                               |
|                     |                                                                               |
|                     | Next > Cancel                                                                 |

2. Select the location where you want the program to be installed, and then click "Next";

| 1🕏 Setup - ZTE EV-DO                                                                   |
|----------------------------------------------------------------------------------------|
| Select Destination Location<br>Where should ZTE EV-DD be installed?                    |
| Setup will install ZTE EV-DO into the following folder.                                |
| To continue, click Next. If you would like to select a different folder, click Browse. |
| H:\Program Files\ZTE EV-DO Browse                                                      |
|                                                                                        |
|                                                                                        |
|                                                                                        |
|                                                                                        |
| At least 6.1 MB of free disk space is required.                                        |
| < <u>B</u> ack <u>N</u> ext > Cancel                                                   |

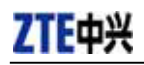

3、 Select Start Menu folder, and then click "Next";

| 1🖥 Setup - ZTE EV-DO                                                                   |
|----------------------------------------------------------------------------------------|
| Select Start Menu Folder<br>Where should Setup place the program's shortcuts?          |
| Setup will create the program's shortcuts in the following Start Menu folder.          |
| To continue, click Next. If you would like to select a different folder, click Browse. |
| ZTE EV-DO Browse                                                                       |
|                                                                                        |
|                                                                                        |
|                                                                                        |
|                                                                                        |
|                                                                                        |
|                                                                                        |
| < <u>B</u> ack <u>N</u> ext > Cancel                                                   |

4. When you see the window below, please click "Install";

| j를 Setup - ZTE EV-DO                                                                                            |             |
|----------------------------------------------------------------------------------------------------|-------------|
| Ready to Install<br>Setup is now ready to begin installing ZTE EV-DD on your computer.                          |             |
| Click Install to continue with the installation, or click Back if you want to review or<br>change any settings. |             |
| Destination location:<br>H:\Program Files\ZTE EV-D0                                                             |             |
| Start Menu folder:<br>ZTE EV-DO                                                                                 |             |
|                                                                                                    |             |
|                                                                                                    | V           |
|                                                                                                    | <u>&gt;</u> |
| < <u>B</u> ack Install                                                                                          | Cancel      |

5. Please wait for installation. This process will take a few minute;

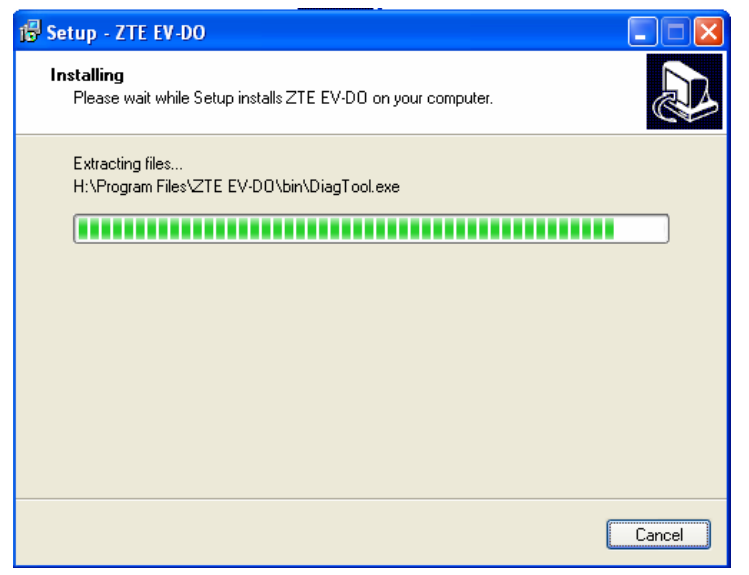

**ZTE** Corporation

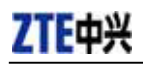

6. Please insert the Data Terminal into USB interface if the system prompts you to insert the hardware (If it has been inserted, please unplug it and insert again.)

| Setup - ZTE EV-DO                                                          |        |
|----------------------------------------------------------------------------|--------|
| Installing<br>Please wait while Setup installs ZTE EV-D0 on your computer. |        |
| Finishing installation                                                     |        |
|                                                                            |        |
| Please insert your device to complete the installation.                    |        |
|                                                                            |        |
|                                                                            |        |
|                                                                            |        |
|                                                                            |        |
|                                                                            | Cancel |

7. The system shall find the new hardware and install the driver automatically. Just wait a minute.(Please ignore the prompt during the installation, such as "USB device not recognized" or "Your hardware might not be able to work normally because there is an error during the hardware installation.")

| Setup - ZTE EV-DO                                                          |        |
|----------------------------------------------------------------------------|--------|
| Installing<br>Please wait while Setup installs ZTE EV-D0 on your computer. |        |
| Finishing installation                                                     |        |
|                                                                            |        |
| Installing serial port                                                     |        |
|                                                                            |        |
|                                                                            |        |
|                                                                            |        |
|                                                                            |        |
|                                                                            | Cancel |

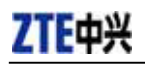

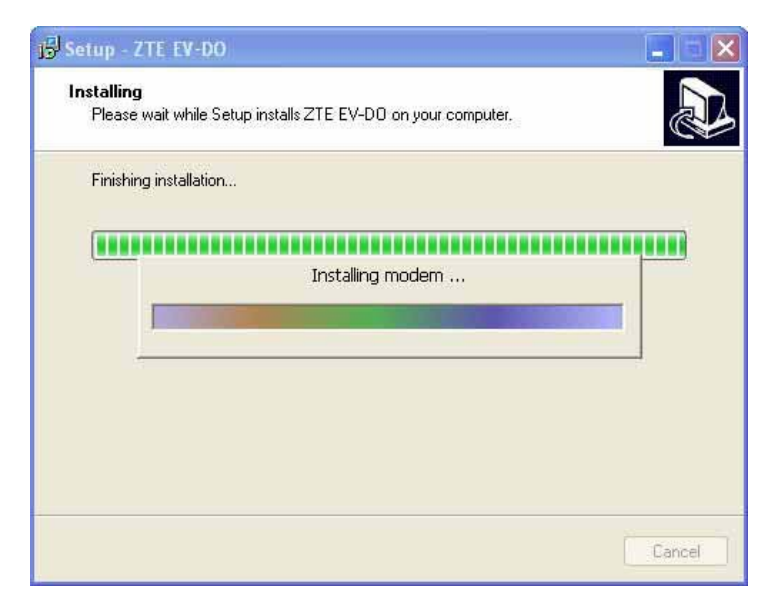

8、 The driver is installed successfully. Pleas click "OK";

| Finishing i | nstallation |               |                  |                 |         |  |
|-------------|-------------|---------------|------------------|-----------------|---------|--|
|             | Driver in   | Istallation   |                  |                 |         |  |
| I           | (j)         | Device instal | led successfully | , you can use i | t now.  |  |
|             |             |               | ок               |                 |         |  |
|             |             |               | 1.5              |                 | <u></u> |  |

9. Click "Finish" to close the last screen of the wizard. Now you can start the application for data terminal.

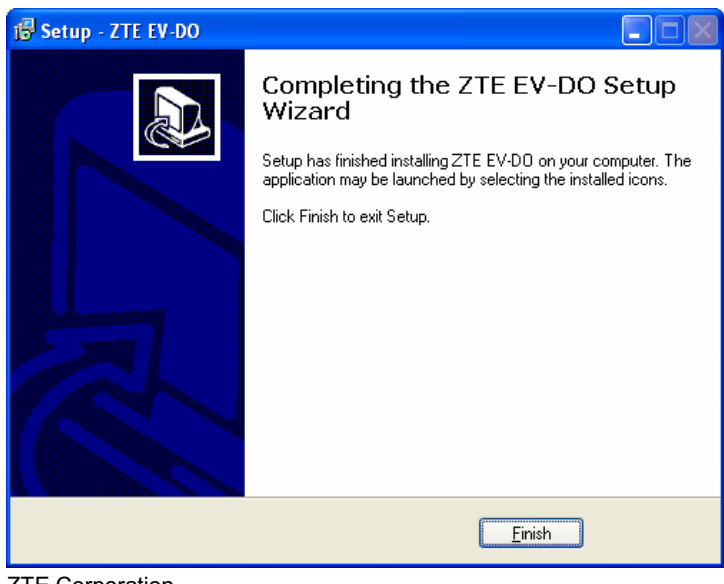

**ZTE** Corporation

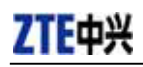

### 5.2.2 Uninstall

1、Select Start -> Programs -> ZTE EV-DO -> Uninstall ZTE EV-DO. Click "Uninstall ZTE EV-DO", and you will be asked if you want to remove the program. Click "Yes";

| ZTE EV-D | 00 Uninstall                                                                    |
|----------|---------------------------------------------------------------------------------|
| ?        | Are you sure you want to completely remove ZTE EV-DO and all of its components? |
|          | Yes No                                                                          |

2、Please wait;

| Uninstall Status                                           | a 🗖    |
|------------------------------------------------------------|--------|
| Please wait while ZTE EV-D0 is removed from your computer. | IS     |
| Uninstalling ZTE EV-D0                                     |        |
| Uninstalling serial port                                   | P      |
|                                                            |        |
|                                                            |        |
|                                                            |        |
|                                                            |        |
|                                                            | Cancel |

3、 Click "OK" when un-installation is completed.

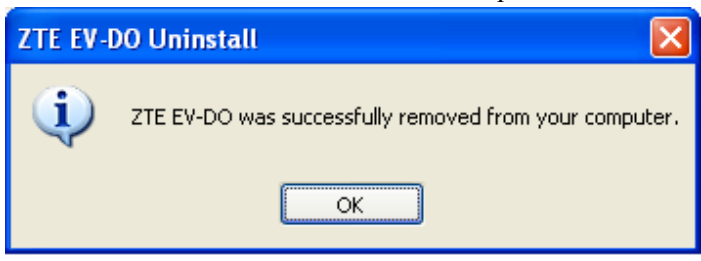

# 6. Run the Application

After the application is installed successfully, the application icon will appear on your desktop. Double-click this icon or select from Start -> Programs -> ZTE EV-DO -> ZTE EV-DO. Run the application to display the following user interface.

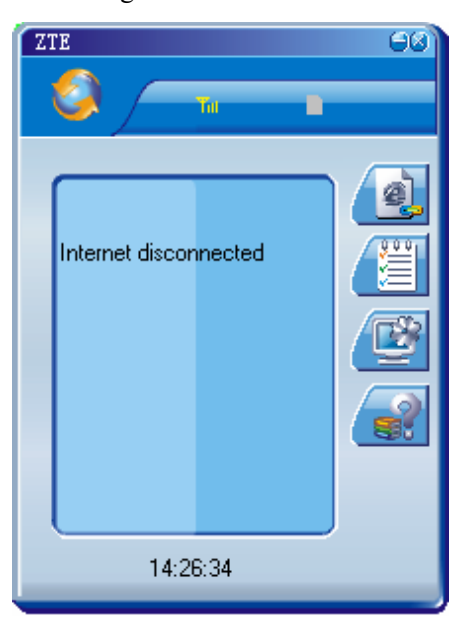

The icons on the interface are used to access the function, which indicate as below:

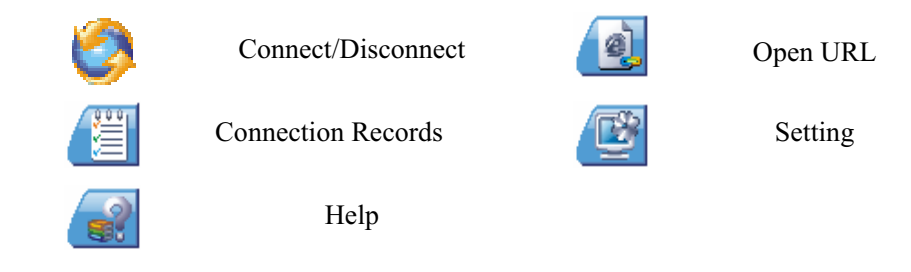

#### Status Bar:

| EVDO           | EV-DO Indication                           |
|----------------|--------------------------------------------|
| 1×             | 1X Indication                              |
| Taut           | Signal strength indication. The more bars, |
|                | the stronger signals                       |
| Ψx             | CDMA network unavailable                   |
| C              | Network Connection                         |
| Z <sup>z</sup> | Sleep mode                                 |
| ¥              | In Roaming                                 |
| 10             | No R-UIM card inserted                     |
|                | R-UIM card inserted                        |

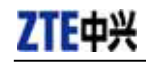

### 7. Connect/Disconnect

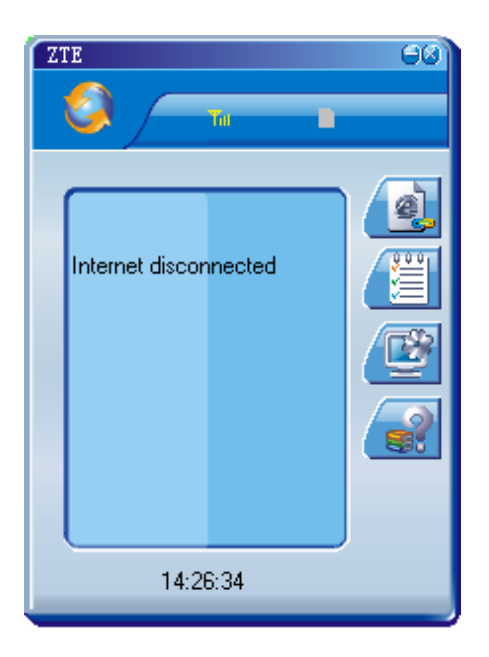

### Connect

- Click icon to set the relevant parameters. For details, please refer to Chapter 9
   "Setting" for details;
- $\diamond$  Click  $\checkmark$  icon at the left-up corner of the interface;
- ☆ After connecting to Internet, the current network information will appear on the interface. Double-click any place in the display area to view the connection records.

### Disconnect

After connecting to Internet, click the rotating icon

at the left-up corner of the interface.

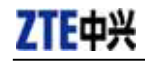

# 8. Connection Records

| Internet disconnected | List Monthly Statistic<br>Start at Duration Transmit bytes |
|-----------------------|------------------------------------------------------------|
| 14:27:23              | Delete Clear                                               |

Click icon to view connection records. Connection records save the previous relevant information including Start at, Duration and Transmit bytes, which help you know the status easily.

By switching among "List", "Monthly" and "Statistic", you could inquire the records every time, by month or by time.

### Note:

The relevant information contained in connection records are just for user's reference rather than the charging basis.

### **Delete Connection Records**

Click "Delete" button to delete the records you have selected on the interface.

#### **Clear Connection Records**

Click "Clear" button to delete all the records.

# 9. Setting

| ZTE                   | 68) |              |            |                         |           |
|-----------------------|-----|--------------|------------|-------------------------|-----------|
| 🛛 🔕 🖉 🖬 👘             | _   |              |            |                         |           |
|                       |     |              |            | Networ                  | k Options |
|                       |     | Phone        | #777       | Use DNS                 |           |
| Internet disconnected |     | User         | card       | DNS                     |           |
|                       |     | Password     | ****       | Alternate DNS           |           |
|                       |     |              |            | 🔲 Use static IP addres: | s [       |
|                       |     | Connect whe  | en startup |                         |           |
|                       |     | Auto re-conn | iect       |                         |           |
|                       |     |              | Defa       | ult Apply               | Cancel    |
| 14:28:08              |     |              |            |                         |           |

### Network Connection Setting

- Click icon to set up the relevant parameters. After the setting, click "Apply" button to save the settings on the current interface.
- ♦ Click "Default" button and then "Apply" button to restore the settings on the current interface to factory default.

### Note:

The default network setup parameters are as below. Different regions may have different network setup parameters, so please consult your local telecom operator.

Phone: #777 User: card Password: card

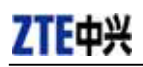

| ZTE      | Network         Option           URL         http://www.zteit.com.cn           Skin         1           Language         English | ns ]<br>-<br>- |
|----------|----------------------------------------------------------------------------------------------------|----------------|
| 14:28:46 | Default Apply Cancel                                                                                                    |                |

### Other Setting:

- ♦ Click "Options" to switch the interface, and you could set URL and select the skin, language, etc. After that, click "Apply" button to save the settings on the current interface.
- ♦ Click "Default" button and then "Apply" button to restore the settings on the current interface to factory default.

# 10. Help

| ZTE     Image: Constraint of the second second | Help<br><u>Online service</u><br>About<br>ZTE EV-D0 APP V0.3<br>Copyright(C) 2006, ZTE LTD.<br>GU4B3011 Aug 27 2005 18:00:00 |
|----------------------------------------------------------------------------------------------------|----------------------------------------------------------------------------------------------------|
| 14:29:19                                                                                                    |                                                                                                    |
|                                                                                                    |                                                                                                    |

Click button to view the help file.

- ♦ Click "Help" button to view the relevant help file; click "Online service" to enter our company's website.
- $\diamond$  You could view the software and its version information under "About".

# **11. Connect to the Website**

Click button to directly connect the website you set. For details on the website setting, please refer to Chapter 9 "Setting".

ZTE中兴

# 12. Trouble-shooting

After the installation, go to device manager and find "ZTE Status Interface 3197" under "Modem" and "ZTE USB Modem 3197" under "Port". If they are not found, please remove the software and reinstall.

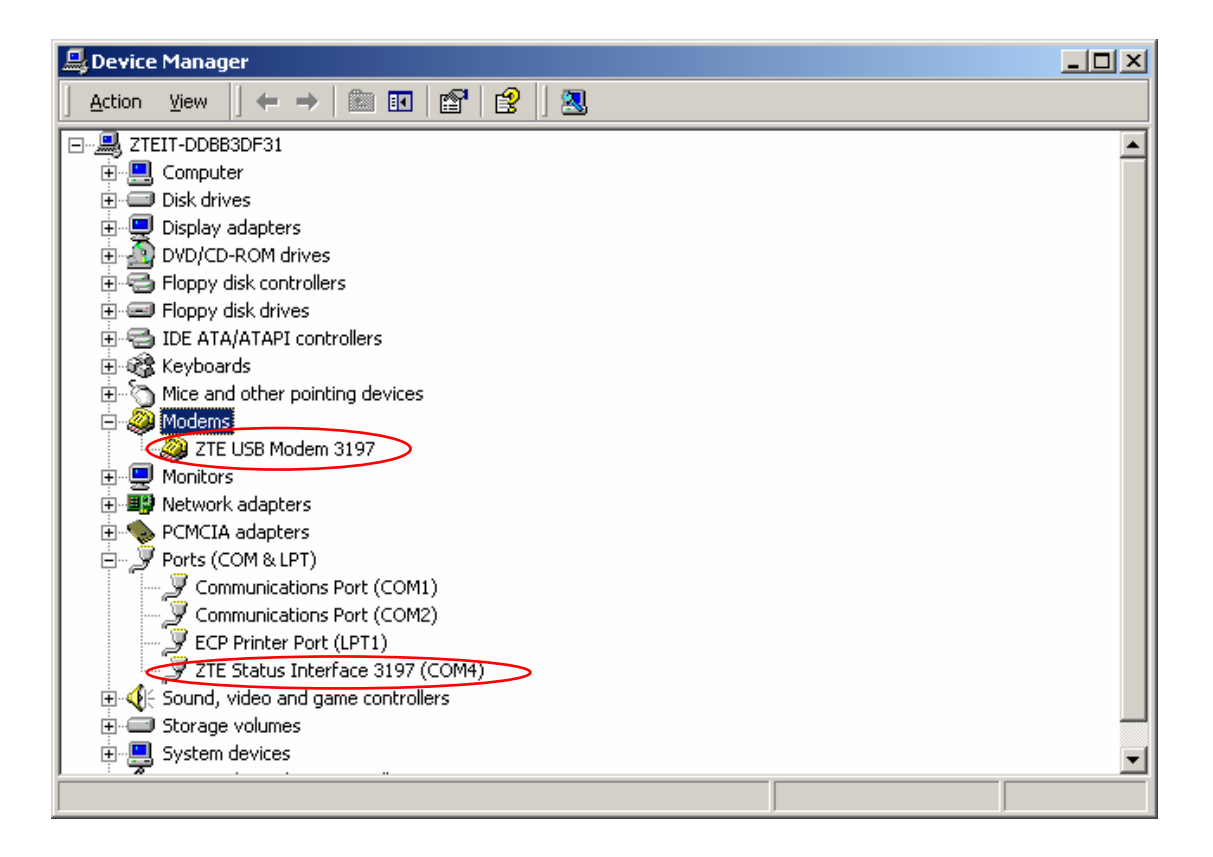

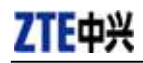

### **Common Failures Table:**

| Failures                                  | Causes                                                                                                    | Solutions                                                                               |  |
|-------------------------------------------|----------------------------------------------------------------------------------------------------|-----------------------------------------------------------------------------------------|--|
| Error occurs when running setup.exe file. | The setup file may be damaged.                                                                                                    | Please download the program on<br>our website <u>WWW.ZTEIT.COM</u><br>and reinstall it. |  |
|                                           | Directly run the software before the Data Terminal is plugged in.                                                                            | Close the software, plug in the Data<br>Terminal and run it again.                      |  |
| Open port failed.                         | The port is occupied by other applications, such as "Hyper terminal", or the software is already run.                                        | Close relevant software and run the software again.                                     |  |
|                                           | R-UIM card is not inserted.                                                                                                    | Insert R-UIM card.                                                                      |  |
| No R-UIM card.                            | R-UIM card isn' t inserted properly.<br>Sometimes the front side and back side<br>are confused.                                              | Please refer to section 4.2. Properly insert R-UIM card.                                |  |
|                                           | R-UIM card is damaged. Validate by using a CDMA terminal.                                                                                    | Replace R-UIM card.                                                                     |  |
|                                           | Antenna is not connected to the Access<br>Box.                                                                                               | Insert the antenna into the Data<br>Terminal.                                           |  |
| No signal indicated.                      | Out of the network service area.                                                                                                    | Make sure it is in the CDMA network service area.                                       |  |
|                                           | The antenna or RF component is damaged.                                                                                                    | Replace relevant damaged parts.                                                         |  |
| Dialing failed                            | Wrong setting of parameters (Phone,<br>User, Password)                                                                                       | Correct the parameter settings.<br>Consult your service provider for<br>details.        |  |
|                                           | Not enough money in R-UIM card.                                                                                                    | Consult your service provider for details.                                              |  |
|                                           | Network congestion or failure.                                                                                                    | Try again later.                                                                        |  |
| Internet connection failure.              | The Data Terminal is being connected.<br>(It usually occurs when the Internet<br>connection is immediately made after<br>the call is dialed) | Reconnect.                                                                              |  |
|                                           | Poor network signal.                                                                                                    | View signal strength indication and<br>check if the antenna is properly<br>inserted.    |  |

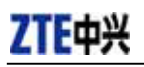

If the problems cannot be solved after the above handling, please call 86-755-2601555 or feed back your information directly by sending emails to zte\_mobile@zte.com.cn for customer service. We will reply to you as soon as possible and provide you with high quality after-sales services.

#### \*SAR Information

The SAR limit of USA (FCC) is 1.6 W/kg averaged over one gram of tissue. Device types AC8700 (FCC ID: Q78-AC8700) has also been tested against this SAR limit. The highest SAR value reported under this standard during product certification for use when properly worn on the body is 0.271 W/kg.